# Introduction to Data Exploration and Visualization<sup>1</sup>

**Introductory remarks:** The handout series are collections of (1) illustrative examples shown and discussed during the formal presentation, meant to be annotated (i.e. not always self-explanatory) (2) information on how to use the EDA software (3) additional examples and implicitly or explicitly suggested directions for your exploration, (4) background information ...

## **Example collection**

```
Ex.1
26 cantons
Stemleaf:ALPS(1) Initiative of the Alps (rail transit)
Legend: 2 6 stands for 25.51; 8 8 for 87.54
   2 6
   3 668
   4 458
   5
     122355567799
   б
     000124
    7
   8 8
                                                                Ex.2
183 countries
Stemleaf: Pop93(3) Population 1993
Legend: 0|0 stands for 2000.00; 11|9 for 1188628990.00
    1 2236
   2 06
   3
    4
   5
   6
   7
   8
   9
     0
   10
   11 9
                                                                Ex.3
Stemleaf:Pop93(3) Population 1993
Legend: 0 | 0 stands for 2000.00; 34 | 2 for 35212000.00
   0 0000000011111111111222222222233344+27
   2
     144456789123335557
   4
     0113356601122369
     26955778
   6
   8 5566779017899
  10 1457934
  12 007
  14 0028
  16|5688
  18 294
  20 16112
22 736
   24
  26 1334
  28 79
  30
   32 4
  34 2
 hi |(*27)
```

This example shows the default display for the same data shown in the previous example. Observations much bigger (or smaller) - relatively speaking - than the others appear on a separate high (labelled hi) or low (labelled lo) stem. As a principle these observations should be *identified* and named. In this case there is not enough room to do so on a single stem-line, therefore EDA simply informs you that there are 27 countries on that stem.<sup>2</sup>

In the next example there is enough room to show case identifiers<sup>3</sup>, i.e. Swiss canton abreviations.

```
Ex.4
 Stemleaf:ALPS(1) Initiative of the Alps (rail transit)
  Legend: 3 8 stands for 37.65;
                                     6 4 for 63.78
   lo |VS FR VD
     3 8
     4
       458
     5
       122355567799
     6 000124
   hi |UR
                                                                        Ex.5
 30 countries
  Stemleaf:PGrow(4) Population Growth
  Legend: -4 0 stands for -0.30; 10 0 for 1.10
    -4
    -2|00
    -0
       0
     0
       000
     2
       00000000
       00000
     4
     6 000
     8 00
    10 000
   hi ALBA TURQ AND
Below you will find a stem-and-leaf plot as it is produced by SPSS.
                                                                        Ex.6
 AGE
           Age of respondent
                  959.0
                                             2.0
  Valid cases:
                           Missing cases:
                                                    Percent missing:
                                                                            .2
  Frequency
                Stem & Leaf
      2.00
                   1
                         &
                     .
                        000000111111222222333333344444
                     *
     98.00
                   2
    108.00
                   2
                         555555555566666677777888888889999999
                     .
                   3
                     *
    100.00
                         00000000011112222233333444444444
     97.00
                   3
                         555555566666677777788888888999999
                     .
                   4 *
     97.00
                        0000001111111222222333334444444
                   4
     99.00
                         555555555666666777778888888999999
                     .
     63.00
                   5
                     *
                         000011111222233333444
     77.00
                   5
                         555666667777888888889999999
                     •
                     *
     40.00
                   6
                         00011122233344
                         555666777888889999
     53.00
                   6
                     .
                   7 *
     35.00
                        000122233444
                   7
                   7.
8*
                         5556666777888888999
     56.00
     33.00
                         0001122344
      1.00
                   8
                     .
                         &
  Stem width:
                10
  Each leaf:
                    3 case(s)
```

3. In the EDA Software these names are called CASIDs

<sup>2.</sup> The parentheses and the star are used to signal that this is the count of observations on the stem and not some - strangely labelled- observation or a stem containing digit-leaves.

& denotes fractional leaves.

Stemleaf-plots can be adapted for other purposes, for instance comparison of the distributions of two variables on the same display, showing them back to back.

30 countries Stemleaf:LifeEM(6) Life Expectancy (men) with :LifeEF(7) Life Expectancy (women) Legend: 68 0 stands for 68.00; 82 0 for 83.00 LifeEM LifeEF |lo |TURQ 000000 68 00 70 00000000 72 74 0 76 0000 78 0000000 80 000000000000 82 0000

or to study differences between groups...

|                                                            |                    |         |               | Ex.8       |  |  |
|------------------------------------------------------------|--------------------|---------|---------------|------------|--|--|
| Stemleaf:GNPAgr(20) %GNP for Agriculture                   |                    |         |               |            |  |  |
| Grou                                                       | os defined by Cont | inents  |               |            |  |  |
| Legend: $0 \mid 0$ stands for $0.00; 5 \mid 5$ for $55.00$ |                    |         |               |            |  |  |
| 2                                                          | Asia A             | Africa  | Europe 1      | N&C.Am     |  |  |
| 0                                                          | 0111112234         | 34      | 1123333334444 | 1122233444 |  |  |
| 0                                                          | 55778              | 55567   | 55666788      | 5667899    |  |  |
| 1                                                          | 01                 | 1224444 | 134           | 134        |  |  |
| 1                                                          | 6899               | 566     | 667           | 666999     |  |  |
| 2                                                          | 123                | 111112  | 03            | 124        |  |  |
| 2                                                          | 5567               | 577     |               |            |  |  |
| 3                                                          | 24                 | 011344  | 3             | 03         |  |  |
| 3                                                          | 9                  | 567     |               |            |  |  |
| 4                                                          | 12                 | 3444    |               |            |  |  |
| 4                                                          |                    | 5555677 |               |            |  |  |
| 5                                                          | 11                 | 01123   |               |            |  |  |
| 5                                                          |                    | 5       |               |            |  |  |
| -                                                          | 1                  |         | 1             | I          |  |  |
| hi                                                         | (* 4)              | GNEQ    |               |            |  |  |

The next example is a histogram showing case ids as "leaves".

```
30 countries
Histogram: Urb(5) Urbanization
midpoint
        32.50
                PORT
        37.50
                ALBA
        42.50
        47.50
        52.50
                ROUM
        57.50
                      IRLA GREC HNGR
                А
        62.50
                TURQ CH
                           POLO CHYP FI
                                           AND
        67.50
                BULG
        72.50
                Ν
                      Ι
                           F
        77.50
                TCHE LUX
        82.50
                LIE
                     S
        87.50
                      MALT UK
                DK
                                NL
        92.50
                ISLA D
                           Е
        97.50
               B
                      MONA
```

The next series of examples shows various numerical summaries

Ex.9

-EDA 1.3 -

Ex.7

```
183 countries

Summary:GNPCap(19) GNP per capita

1622.00

+-----+

H | 479.50 6491.50

0 | 71.00 50000.00 |
```

This is a 5-number summary showing the median (1622), as well as the hinges labelled "H" (=letter value) and the minimum/maximum labelled "O" for "One" (=depth 1).

Ex.11 183 countries Summary: GNPCap(19) GNP per capita 1622.00 spread mid \_\_\_\_\_ Η 479.50 6491.50 6012.00 3485.50 71.00 50000.00 49929.00 25035.50 0 Trimean= 2553.75 Ex.12 183 countries Summary: GNPCap(19) GNP per capita 1622.00 spread mid \_\_\_\_\_ ----+ 479.50 6491.50 6012.00 3485.50 Η Е 283.50 15137.50 14854.00 7710.50 D 191.00 21407.00 21216.00 10799.00 С 172.00 23383.50 23211.50 11777.75 25831.50 13032.75 В 117.00 25948.50 Α 84.00 30304.00 30220.00 15194.00 0 71.00 50000.00 49929.00 25035.50 Trimean= 2553.75

The next series shows boxplots, starting with an example illustrating the various forms boxplots can take....

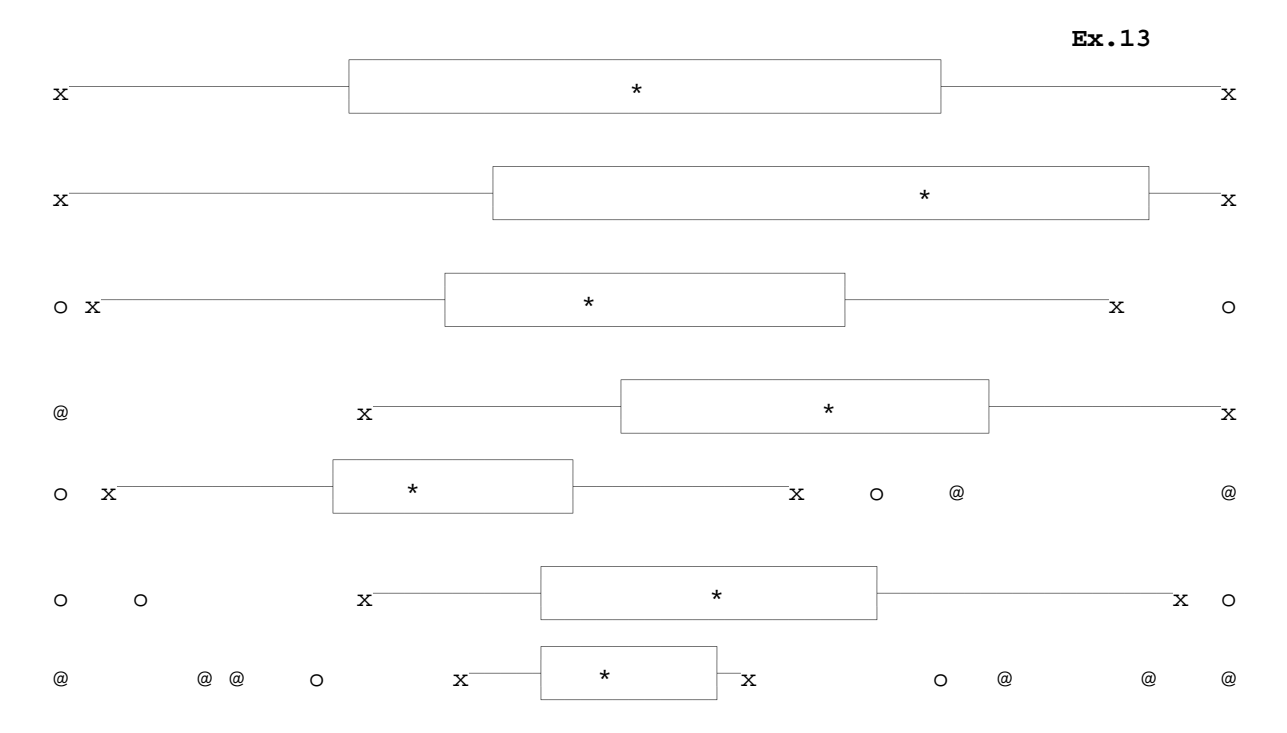

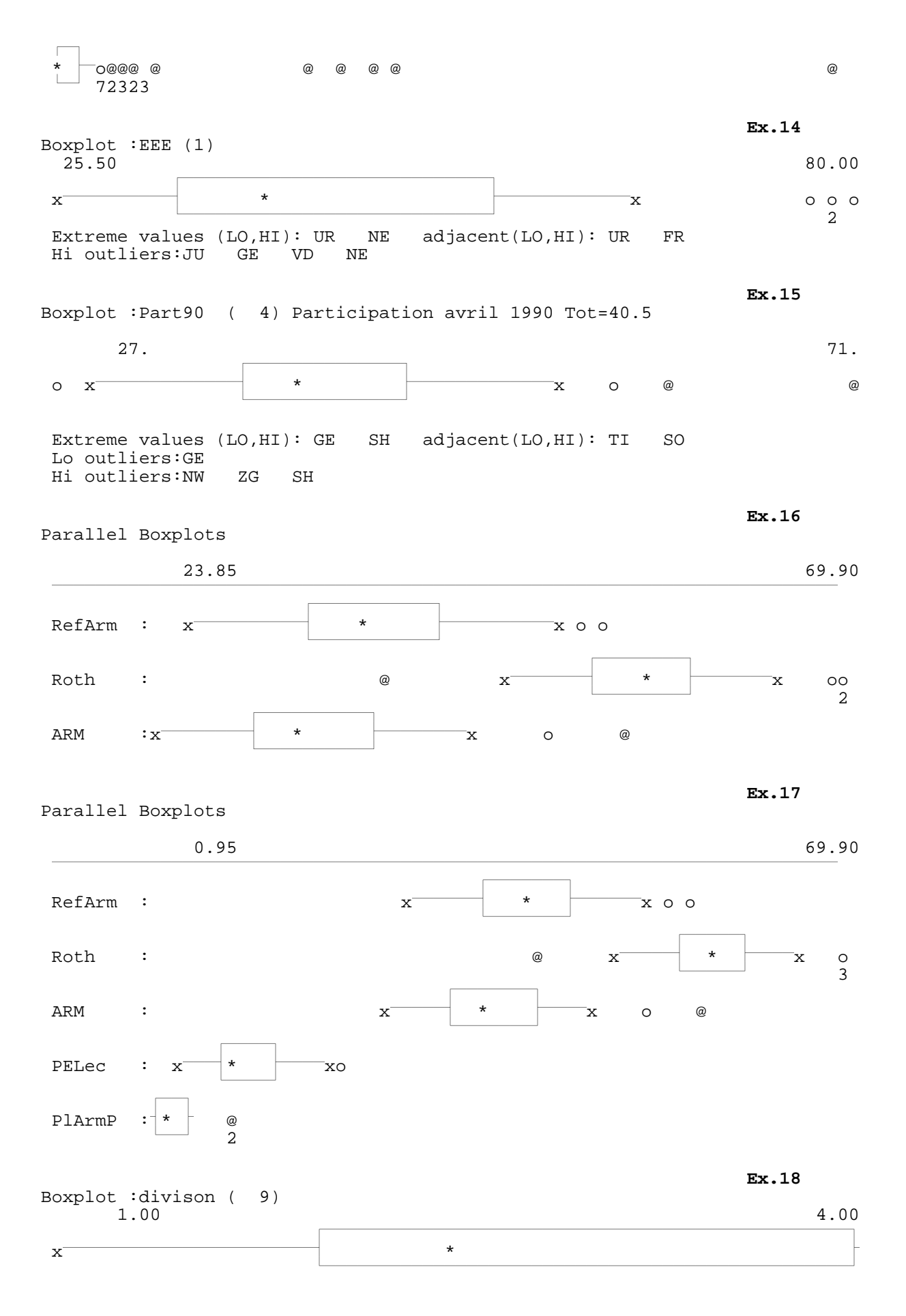

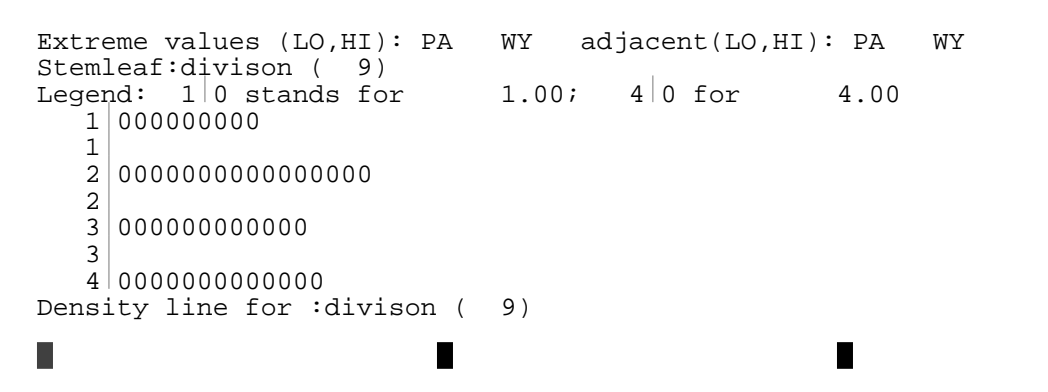

A density line is a kind of one-line histogram showing concentrations.

Let us examine another density line, shown together with a boxplot of the same variable.

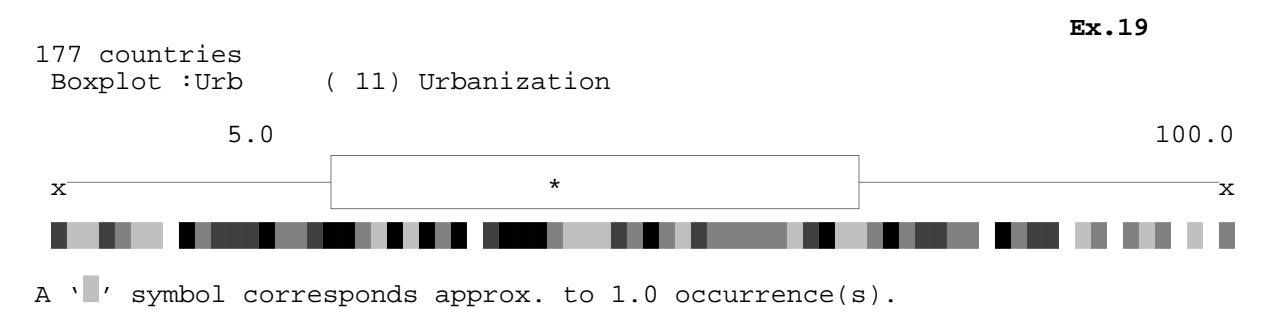

This is a coded density line: the four symbols shown code frequencies at specific locations; as the legend says the lightest symbols corresponds here to more or less one occurrence, i.e. one country.

**Ex.20** 3113211 523336223442141624 34462111326213222221351125233322 52233 12 212 1 2

This is another form of the density line, showing the same information using single digits for every location, i.e. a '3' means 3 countries. A star is shown if more than 9 observations are found at the same location.

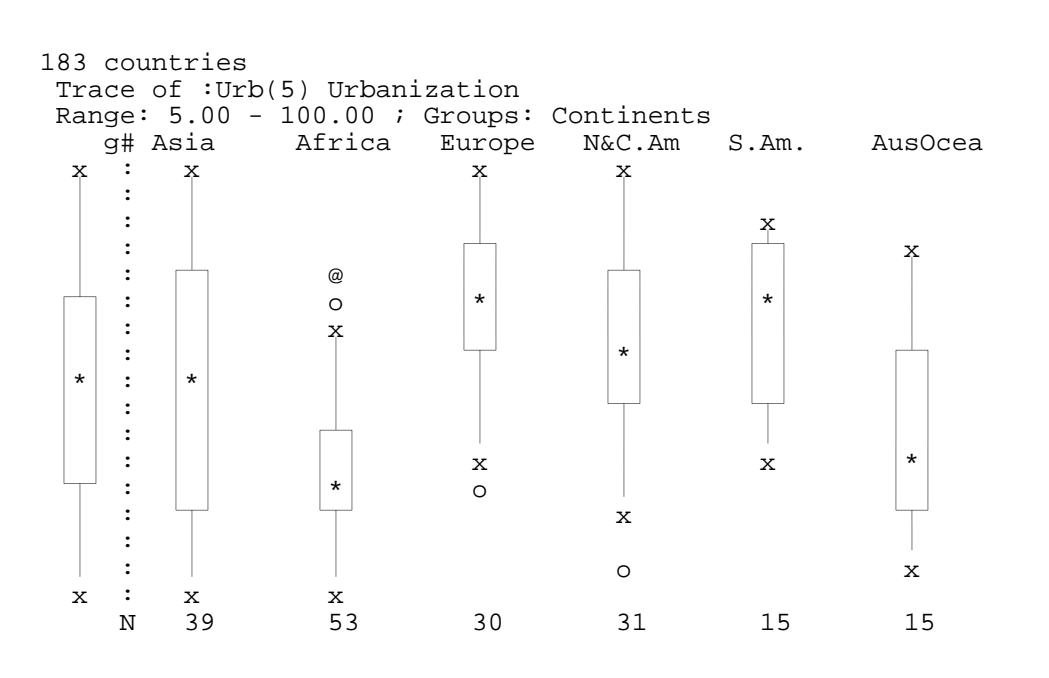

Ex.21

# **EDA Software: First steps**

Before starting to work with the EDA package you need to know how to call EDA on your computer and how to write EDA commands.

#### How to write EDA commands

You interact with EDA using simple commands. There is no difference between commands written in lower or upper case letters.<sup>4</sup> In the various examples and in the manual however we will always use *upper case* letters for commands and options. Lower case letters will be used for parts of commands you should supply (variable names etc.)

For clarity all command line examples will be preceded by the > symbol. This symbol is *not* part of the command and should never be typed.

For instance

>GET name

GET is the name of the command to be typed (in upper or lower case letters). *name*: you should supply a valid name (name of a work area = data set).

>GET SET2

is an command as you might type it, i.e. SET2 is a work area name. (Uppercase because this is an acutal command line example).

>BOXPLOT 1 >BOXPLOT 1,2,4 >BOXPLOT 1-10 PARALLEL >BOXP 1-10 PAR

The four examples produce boxplots. The first example displays a boxplot for variable number 1; the second three boxplots for variables 1,2 and 4. Thee third example produces parallel boxplots for all variables from 1 to 10; PARALLEL is an option. The last example is identical to the third, except that it shows that you need not type all letters. 1; 1,2,4 and 1-10 show various forms of variable lists. Variable lists are always specified immediately after the command name (before any option).

## Data in EDA

Data you want to analyse has to be brought into the EDA work area, i.e. the active data matrix (data sheet). The GET command reads a data-set<sup>5</sup> into the EDA Work Area (WA), i.e. the data matrix to be analysed.

Use the DIR<sup>6</sup> command to see a list of available datasets. This command will show the name and a short description of all datasets in the EDA library, i.e. the data sets available with a GET command.

#### Syntax conventions

The user's manual and the on-line help use a number of syntactical conventions. If you type:

>?STEMLEAF

you will see the syntax of the STEMLEAF command: Do not worry if you do not understand all the details of the command itself, concentrate on the syntactical constructs used.

<sup>4.</sup> Later we will learn that case and variable names are case-sensitive.

<sup>5.</sup> The data sets read by GET are EDA specific system files, i.e. the only software package that can read and produce them is EDA. Of course EDA has a number of commands to bring in data from the "outside world", namely the \*READ command and its many options. But start to learn how to work with EDA using the various data sets which are readily available.

<sup>6.</sup> Note that this is an EDA command, and NOT the DOS DIR command.

```
STEMLEAF v <opt>
STEMLEAF v BYGVAR{=gvar#} [NGROUPS=ng] <opt>
STEMLAEF v SPLIT (log-expression) [PARALLEL] <opt>
STEMLEAF v1,v2 <opt>
<opt> [SCALE=value] [WIDTH=chars]
        [NOLINE] [NOHILOSTEM]
        [ASCENDING]DESCENDING]
```

There are four different forms (producing variations of the stem and leaf-plot) of the command each of them sharing a number of common options. A number of *metasymbols*<sup>7</sup> are used:

```
v Refers to a single variable
[] Used to indicate an option
{} Options within options
| Select one (alternatives). In the [ASC|DESCENDING] example
select either ASC or DESC, if you use this option ([]= option)
<opt> see definition of <opt> elsewhere, usually below
```

Even though syntax diagrams might look complex, sometimes frightening, make sure to understand that, the actual command you are typing will often be very simple, e.g. STEMLEAF 1, sometimes with an option or two.

## A first list of commands

These commands perform common tasks and are useful to learn about exploratory tools. All of them are straightforward to use and to understand (from the output they produce). You are invited to try them out.

| GET name<br>DIR                                                           |              | Gets a work area from the archive library<br>Shows the work areas in the archive library                                                                                                    |
|---------------------------------------------------------------------------|--------------|----------------------------------------------------------------------------------------------------|
| DESCRIBE<br>DESCRIBE                                                      | vlist<br>ALL | display variable info. (labels and descriptors)<br>display variable info for all variables in the WA                                                                                                    |
| STEMLEAF<br>HISTOGRAM<br>HISTOGRAM<br>LIST<br>SHOW<br>BOXPLOT<br>PARALLEI | vlist BA     | produces a stem and leaf plot<br>shows a histogram<br>R "classical" histogram<br>listing variables, many options (coded etc)<br>conditional lists SHOW FAR shows only outliers<br>displays a box-and-whisker plot<br>parallel boxplot |
| SUMMARY                                                                   |              | numerical summaries (5-number summaries etc)                                                                                                    |

DISPLAYnumerical summaries (MEDIAN MEAN etc)QSUMMARYquick summariesDLINEdensity lines (single line histograms)CODEDcoded density linesPLOTplot two or more variables (many forms)PIplot inspect module

### **Controlling screen output**

Most commands produce output in a way that you can see all information on a single screen. There are however exceptions: output from commands producing lists usually does not fit on a single screen. Commands like the LIST or DIR command will, by default, automatically page the output, i.e. after a screenfull of output, the display stops and you are invited to hit the return key to see the next screenfull<sup>8</sup>

The are some situations however where the information quickly scrolls off the screen and when the screen stops you are looking at the bottom of the display. In this situation you might use the <PAUSE> or <SCROLL-LOCK> keys on your PC to stop scrolling or you might tell EDA to stop after each screenfull of information: this is done with the SET PAGE ON command (turns paging on; SET PAGE OFF turns it off).

<sup>7.</sup> Metasymbols are symbols used to explain the syntax and are not used in actual commands

<sup>8.</sup> You are also offered the choice to stop at that point.

## **Additional information**

Type INFO INFO to see what other course specific on-line information is available.

Basic information (command lists, general concepts etc) can be obtained from the HELP command; syntactical information on a specific command is produced by ?<name>, where name is the name of a valid EDA command.